## Criar um projeto em Zappar/ ZapWorks-v1

MaFEA – Making Future Education Accessible

PR2 – Guiding successful adoption

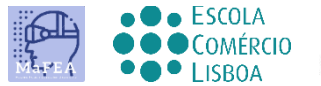

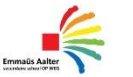

OMNIA

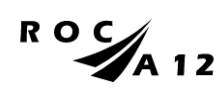

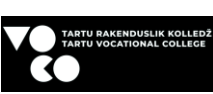

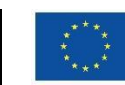

Funded by the European Union

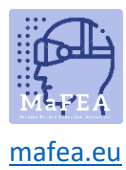

Para criar um novo projeto, você tem que estar na página do projeto

|    | Projects           |
|----|--------------------|
| G  | Analytics          |
| 8  | Team               |
| X  | Distribution hub   |
| ß  | Downloads & SDKs   |
| Sz | Training           |
| ලා | Workspace settings |

Em seguida, pressione o sinal vermelho +

**ZOPWORKS** You are on the Education plan

| Projects Analytics        | Projects 🕂      | Sea             | irch projects      | Q = F→ Sort ∨ 7 Filter ∨ ⊟ List |
|---------------------------|-----------------|-----------------|--------------------|---------------------------------|
| △ Team ✗ Distribution hub | Designer (beta) | Designer (beta) | Designer (beta)    | Designer (beta)                 |
| Downloads & SDKs          |                 |                 |                    |                                 |
| //>Training               | K               |                 | s                  | R                               |
| ③ Workspace settings      | Mõõtühikud      | • Tõsijutt      | • Untitled project | • Untitled project              |

Em seguida, selecione o seu tipo de projeto

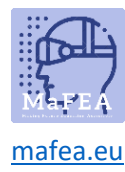

## Select a project type

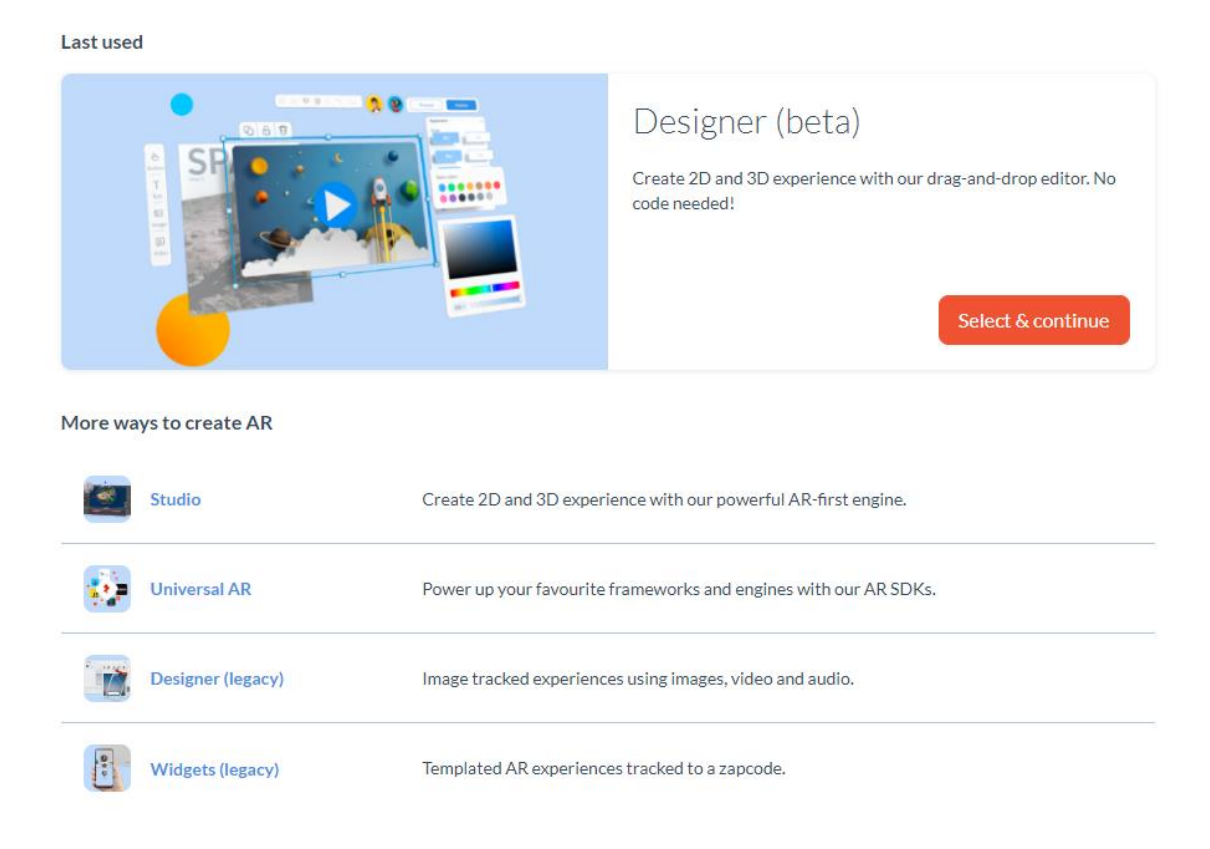

Em seguida, escolha como os alunos vão aceder ao projeto - código QR, ligação profunda ou Zappcode (diferentes tipos de projeto podem ter diferentes gatilhos).

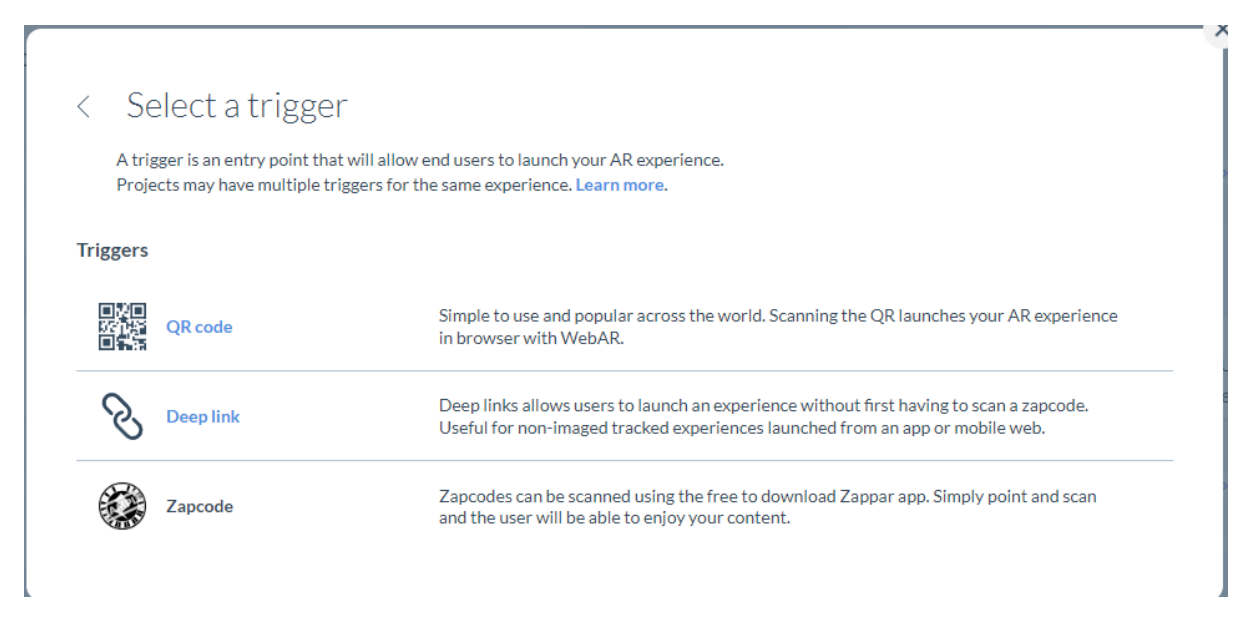

Diga o seu projeto.

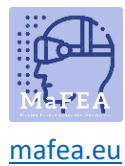

## MaFEA – Making Future Education Accessible

You are on the Education plan

| <br>Untitled project |
|----------------------|
|                      |
| <br>Create your      |

Em seguida, Open Designer (existem duas opções para designer aberto- no meio ou no topo direito da página).

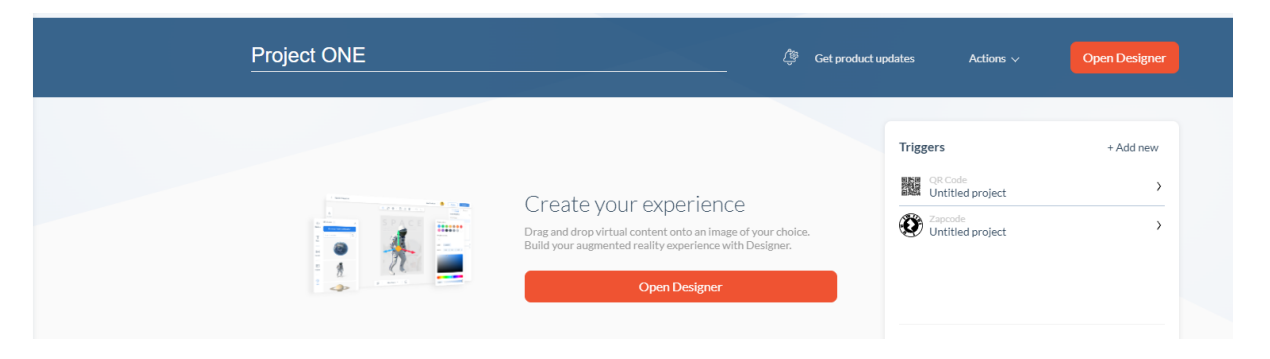

... e pode começar a criar a sua experiência de AR.